## Instrucciones para el ejercicio de ConsNet

Taller: Información sobre biodiversidad para la conservación medioambiental Estación Biológica La Selva, Puerto Viejo de Sarapiquí, Costa Rica 15-18 abril 2013

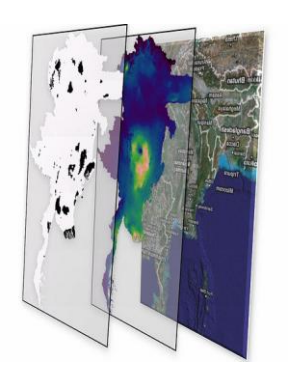

Para más información y detalles, por favor consulten el manual de ConsNet. <u>http://uts.cc.utexas.edu/~consbio/Cons/ConsNetManual\_v200.pdf</u>

## **Objetivo del ejercicio**:

- Conocer el programa ConsNet,
  - una herramienta de planeación sistemática para la conservación, la cual puede ser utilizada para identificar un sistema de áreas para la conservación de la biodiversidad.

## Paso 1. Abrir el programa y cargar un proyecto o problema.

(Si van a cargar un nuevo proyecto, sigan los pasos 2-9.

Si quieren trabajar sobre un proyecto ya cargado, sigan las instrucciones a partir del paso 10.)

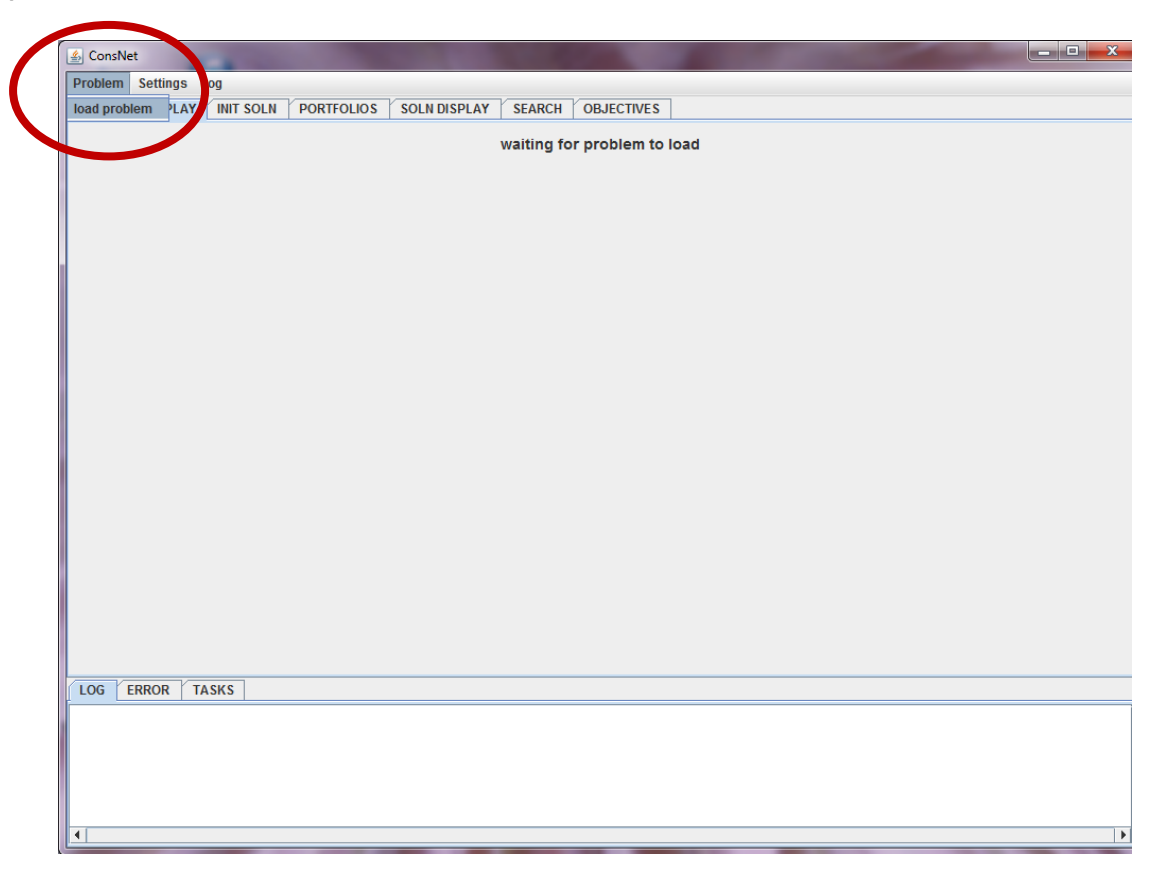

#### Paso 2. Definir el formato de datos de entrada.

El ArcGis puede generar de manera automática los centroides "X" y "Y" de cada celda; también pueden usar datos de lat/long. En el ejercicio, los datos vienen con el formato de los centroides.)

| ſ | 🛓 ConsNet       |                                                                                                    |                                                                   |
|---|-----------------|----------------------------------------------------------------------------------------------------|-------------------------------------------------------------------|
|   | Problem Setting | Log                                                                                                    |                                                                   |
|   | PROBLEM DISPL   | Y INIT SOLN PORTFOLIOS SOLN DISPLAY SEARCH OBJECTIVES                                                                                                    |                                                                   |
|   |                 | Load Conservation Network Problem  What is the format of your representation file?                                                                                                  |                                                                   |
| 1 |                 | ○ rectangular grid, evenly spaced lat/long points                                                                                                    |                                                                   |
|   |                 | <ul> <li>ectangular grid, evenly spaced at a regular distance</li> <li>cells are irregularly spaced, with arbitrary shape</li> <li>no spatial component for this problem</li> </ul> |                                                                   |
|   |                 | Back Next Cancel                                                                                                    |                                                                   |
|   |                 |                                                                                                    | [Hacer click en "Next"<br>para avanzar a la<br>siguiente ventana] |
|   |                 | 4                                                                                                    |                                                                   |

### Paso 3. Definir tipo de datos.

(Los datos de presencia-ausencia indican datos binarios de 1: presencia y 0: ausencia.)

| 4         |                                                       |
|-----------|-------------------------------------------------------|
|           | Solution Network Problem                              |
|           | What types of values are in your representation file? |
|           | presence absence data                                 |
|           | expected values, floating point                       |
|           |                                                       |
|           |                                                       |
|           |                                                       |
|           |                                                       |
|           |                                                       |
|           |                                                       |
|           |                                                       |
|           |                                                       |
|           | Back Next Cancel                                      |
|           |                                                       |
| LOG ERROR | TASKS                                                 |
|           |                                                       |
|           |                                                       |

## Paso 4: Definir cómo el programa guardará los datos de entrada.

| oblem Settings Log  ROBLEM DISPLAY INIT SOLIN PORTFOLIOS SOLIN DISPLAY SEARCH OBJECTIVES  Compressed as presence/absence. How should it be stored?  I onormal - use a boolean array, optimize for speed (recommended)  Compressed - store the data as single bits, optimize for memory  Back Next Cancel  26 ERROR TASKS                                                                                                    | 🛃 ConsNet        |                                                                              |
|----------------------------------------------------------------------------------------------------|------------------|------------------------------------------------------------------------------|
| ROBLEM DISPLAY       INIT SOLN       PORTFOLIOS       SOLN DISPLAY       SEARCH       OBJECTIVES             Image: Compression of the serve of the serve of the                                                 | Problem Settings | Log                                                                          |
| Image: Conservation Network Problem         Your data will be interpreted as presence/absence. How should it be stored?         Image: Image: I | PROBLEM DISPLA   | Y INIT SOLN PORTFOLIOS SOLN DISPLAY SEARCH OBJECTIVES                        |
| Tour data will be interpreted as presence/absence. How should it be stored?            • normal - use a boolean array, optimize for speed (recommended)            • compressed - store the data as single bits, optimize for memory            Back Next Cancel                                                                                                    | (                |                                                                              |
| Your data will be interpreted as presence/absence. How should it be stored? <ul> <li>normal - use a boolean array, optimize for speed (recommended)</li> <li>compressed - store the data as single bits, optimize for memory</li> </ul> Back       Next       Cancel                                                                                                    |                  | Load Conservation Network Problem                                            |
| OC       ERROR       TASKS                                                                                                    |                  | Your data will be interpreted as pressness/absonce. How should it be stored? |
| C ERROR TASKS                                                                                                    |                  | normal, use a boolean array ontimize for speed (recommended)                 |
| OG ERROR TASKS                                                                                                    |                  | compressed, store the data as single bits, ontimize for memory               |
| DG ERROR TASKS                                                                                                    |                  | Compressed - store the data as single shell optimize for memory              |
| Back Next Cancel                                                                                                    |                  |                                                                              |
| OG ERROR TASKS                                                                                                    |                  |                                                                              |
| DG ERROR TASKS                                                                                                    |                  |                                                                              |
| DG ERROR TASKS                                                                                                    |                  |                                                                              |
| Back Next Cancel                                                                                                    |                  |                                                                              |
| DG ERROR TASKS                                                                                                    |                  |                                                                              |
| Back Next Cancel                                                                                                    |                  |                                                                              |
| Back Next Cancel                                                                                                    |                  |                                                                              |
| DG ERROR TASKS                                                                                                    |                  |                                                                              |
| DG ERROR TASKS                                                                                                    |                  |                                                                              |
| Back Next Cancel                                                                                                    |                  |                                                                              |
| OG ERROR TASKS                                                                                                    |                  |                                                                              |
| OG ERROR TASKS                                                                                                    |                  | Back Next Cancel                                                             |
| OG ERROR TASKS                                                                                                    | L.               |                                                                              |
|                                                                                                    | LOG ERROR        | TASKS                                                                        |
|                                                                                                    |                  |                                                                              |
|                                                                                                    |                  |                                                                              |
|                                                                                                    |                  |                                                                              |
|                                                                                                    |                  |                                                                              |
|                                                                                                    |                  |                                                                              |

# Paso 5: Selección de los archivos de entrada: Subrogados (representation files).

Previamente deben generar su matriz de datos, con el apoyo de un SIG. 1) Generar retícula (o grid), o usar cartografía existente (ej. cuencas, tipos de vegetación, 2) Intersecar coberturas de biodiversidad con la cartografía que contiene las unidades de planeación. 3) Desde el SIG exportar los resultados y trabajarlos en un manejador de base de datos (ej. Access). (Para el presente ejercicio se consideraron 316 especies de cuatro grupos de vertebrados terrestres: anfibios, reptiles, aves y mamíferos.

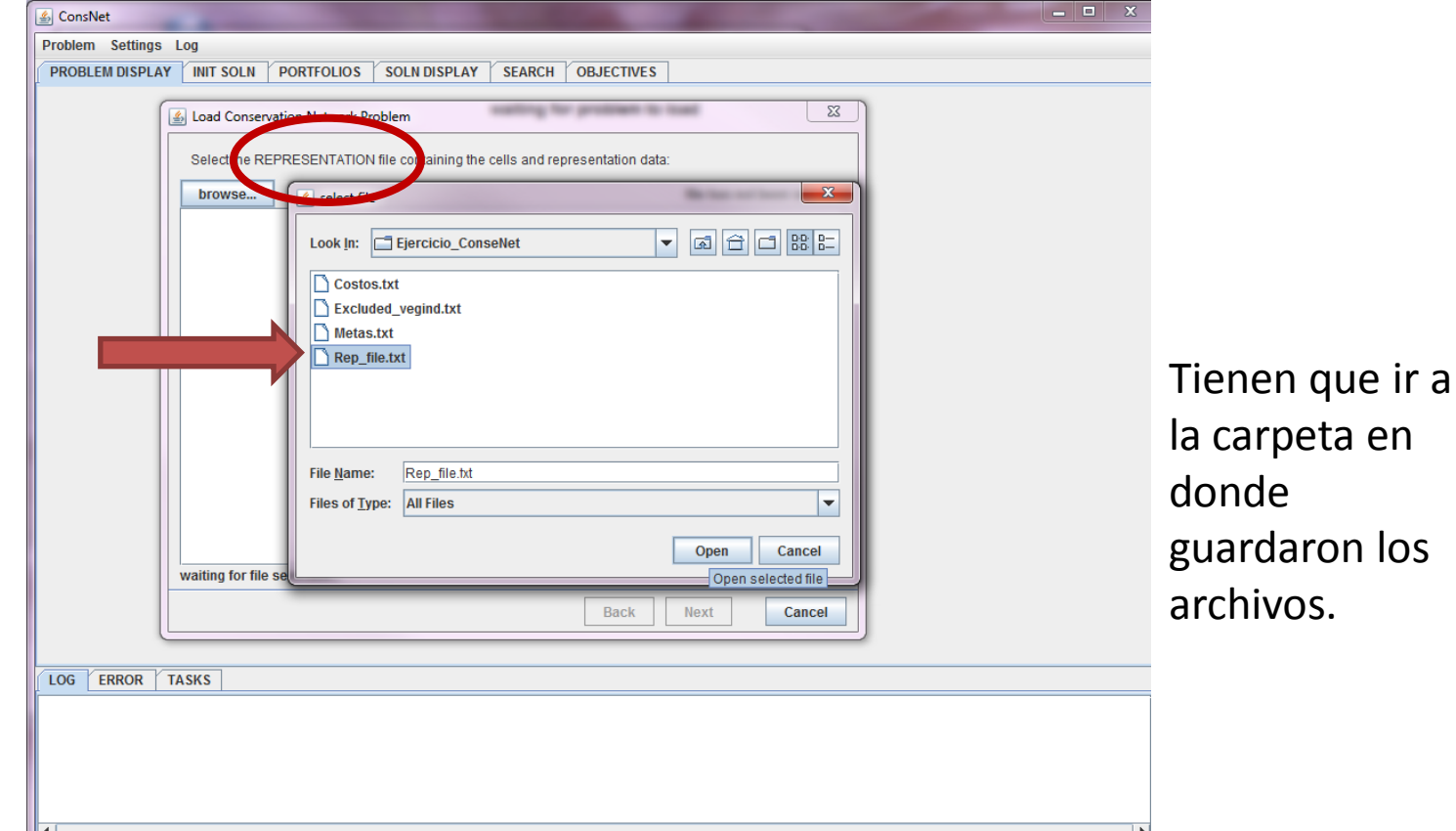

## Paso 6(Opcional): Pueden incluir *a priori* celdas que se incluirán o excluirán dentro de las soluciones: permanently INCLUDED o EXCLUDED cells.

(Para el ejercicio pueden cargar la capa de Exculded\_vegind, que representa áreas con vegetación inducida.)

| 🔹 ConsNet                                                                                                    |                                                                                                    |
|----------------------------------------------------------------------------------------------------|----------------------------------------------------------------------------------------------------|
| Problem Settings Log                                                                                                    | (≰) ConsNet                                                                                                    |
| PROBLEM DISPLAY INIT SOLN PORTECTOR SOLN DISC X SEARCH OBJECTIVES                                                                                                    | Problem Settings Log                                                                                                    |
|                                                                                                    | PROBLEM DISPLAY I INIT SOLN   PORTFOLIOS   SOLN DISPLAY   SEARCH   OBJECTIVES                                                                                                    |
| Problem Settings Log PROBLEM DISPLAY INIT SOLN PORTIONS' SOLNDARK' SEARCH OBJECTIVES  PROBLEM DISPLAY INIT SOLN PORTIONS' SOLNDARK' SEARCH OBJECTIVES  Please load to "permanently INCLUDED cells" file. The file is optional, but cannot be added later.  Drowse | Problem Settings Log<br>PROBLEM DISPLAY INIT SOLM PORTFOLIOS SOLI DISPLAY SEARCH OBJECTIVES<br>Please loss file "permanently EXCLUDED cells" file, is file is optional, but cannot be added later.<br>Ibe has not been selected<br>I cook file: Ejercicio_Consellet I elevised yegind txt<br>I browse |
|                                                                                                    |                                                                                                    |
|                                                                                                    |                                                                                                    |
|                                                                                                    | [[ <sup>4</sup> ]                                                                                                    |

#### Paso 7: Selección de los archivos de entrada: Criterios (cost files). Hace referencia a ciertas características que se quieren maximizar o minimizar en el sistema de áreas de conservación.

| 📓 ConsNet                                                                                                    | x |
|----------------------------------------------------------------------------------------------------|---|
| Problem Settings Log                                                                                                    |   |
| PROBLEM DISPLAY INIT SOLN PORTFOLIOS SOLN DISPLAY SEARCH OBJECTIVES                                                                                                    |   |
| Introduction       Social biolection       Social biolection       Social biolection         Flease select a COST file throad. This file is optional, but you cannot add costs later.       File has not been selected         browse       Select file       Social biolection         Costos.txt       Costos.txt       Social biolection         Costos.txt       Excluded_vegind.txt       Metas.txt         Rep_file.txt       File Name:       File Name:         File of Type:       All Files       V |   |
| waiting for file s                                                                                                    |   |
| Abort file chooser dialog                                                                                                    |   |
|                                                                                                    |   |
|                                                                                                    |   |
|                                                                                                    | _ |
|                                                                                                    |   |
|                                                                                                    | • |

## Criterios

Zonas apf: Zonas agrícolas, pecuarias y forestales Veg prim: Vegetación en estado primario Veg sec: Vegetación en estado secundario Carreteras ANP: Áreas Naturales Protegidas ZU: Zonas Urbanas SPT: Sitios Prioritarios Terrestres EPI: Sitios Prioritarios Acuáticos Epicontinentales Veg inducida: Vegetación inducida

## Paso 8: Definición de metas.

(El programa permite seleccionar metas que se aplicarán por igual a todos los subrogados. Sin embargo, también se pueden definir metas particulares para cada especies. Ver siguiente paso.)

| Would you like to | automatically generate sor sets from a file. Target sets | ne target sets? On the next | panel, you will be able to import<br>problem has loaded. |
|-------------------|----------------------------------------------------------|-----------------------------|----------------------------------------------------------|
| 2.5%              | 5.0%                                                     | 7.5%                        | ☑ 10.0%                                                  |
| <b>12.5%</b>      | 15.0%                                                    | 17.5%                       | 20.0%                                                    |
| 22.5%             | 25.0%                                                    | 27.5%                       | 30.0%                                                    |
| 32.5%             | 35.0%                                                    | 37.5%                       | 40.0%                                                    |
| 42.5%             | 45.0%                                                    | 47.5%                       | 50.0%                                                    |
| 52.5%             | 55.0%                                                    | 57.5%                       | 60.0%                                                    |
| 62.5%             | 65.0%                                                    | 67.5%                       | 70.0%                                                    |
| 72.5%             | 75.0%                                                    | 77.5%                       | 80.0%                                                    |
| 82.5%             | 85.0%                                                    | 87.5%                       | 90.0%                                                    |
| 92.5%             | 95.0%                                                    | 97.5%                       |                                                          |
|                   |                                                          | Bac                         | k Next Cancel                                            |
| TA 6/40           |                                                          |                             | )                                                        |
| IASKS             |                                                          |                             |                                                          |

## Paso 9: Definición de metas.

(Este paso permite cargar el archivo de metas particulares de cada especie, que fueron generadas por el usuario.)

| 🛃 ConsNet            |                                                                                                    |
|----------------------|----------------------------------------------------------------------------------------------------|
| Problem Settings Log |                                                                                                    |
| PROBLEM DISPLAY INI  | T SOLN PORTFOLIOS SOLN DISPLAY SEARCH OBJECTIVES                                                                                                    |
| Sel add              | ad Conservation Network Problem  Eet a TARGET file containing any additional user defined targets. This file is optional, but you may not d targets later.  rowse  select file  Look [n: Ejercicio_ConseNet  Costos.txt  Excluded_vegind.txt  Metas.txt  Rep_file.txt  File Name: Metas.bt  Files of Type: All Files  Costo |
| waiti                | ing for file selecti                                                                                                    |
|                      | Back Next Cancel                                                                                                    |
|                      |                                                                                                    |
|                      |                                                                                                    |
|                      |                                                                                                    |

## Archivo de metas

Alta: 40% para todas las especies.

- Baja: 5% para todas las especies.
- **Criterios**: 5-40%, basados en el cálculo para las especies consideradas en el análisis GAP de México.

| Grupo     | Endemismo | Restricción                               | NOM-059     | IUCN     | CITES | Total |
|-----------|-----------|-------------------------------------------|-------------|----------|-------|-------|
|           | SI/NO     | Cuartil IV subdividido en 4 (4, 3, 2 y 1) | E, P, A, Pr | Cr/En/Vu | I/II  |       |
|           | 20        | 20/16/13/10                               | 25/25/15/-  | 15/10/5  | 10/5  |       |
| Especie 1 | 20        | 16                                        | 25          | 15       | 5     | 81    |
| Especie 2 |           | 10                                        | 15          | 5        |       | 30    |

| Intervalo<br>sumatoria | Meta de conservación<br>(% superficie) |
|------------------------|----------------------------------------|
| 85 - 64                | 40                                     |
| 63 – 42                | 30                                     |
| 41 – 22                | 10                                     |
| < 21                   | 5                                      |

% Meta: Especie 1: 40 %

Especie 2: 10 %

Si realizaste los pasos correctamente, el proyecto o problema se habrá cargado de manera exitosa. A continuación se desplegará el mapa de riquezas, que representa la suma de los mapas de los subrogados.

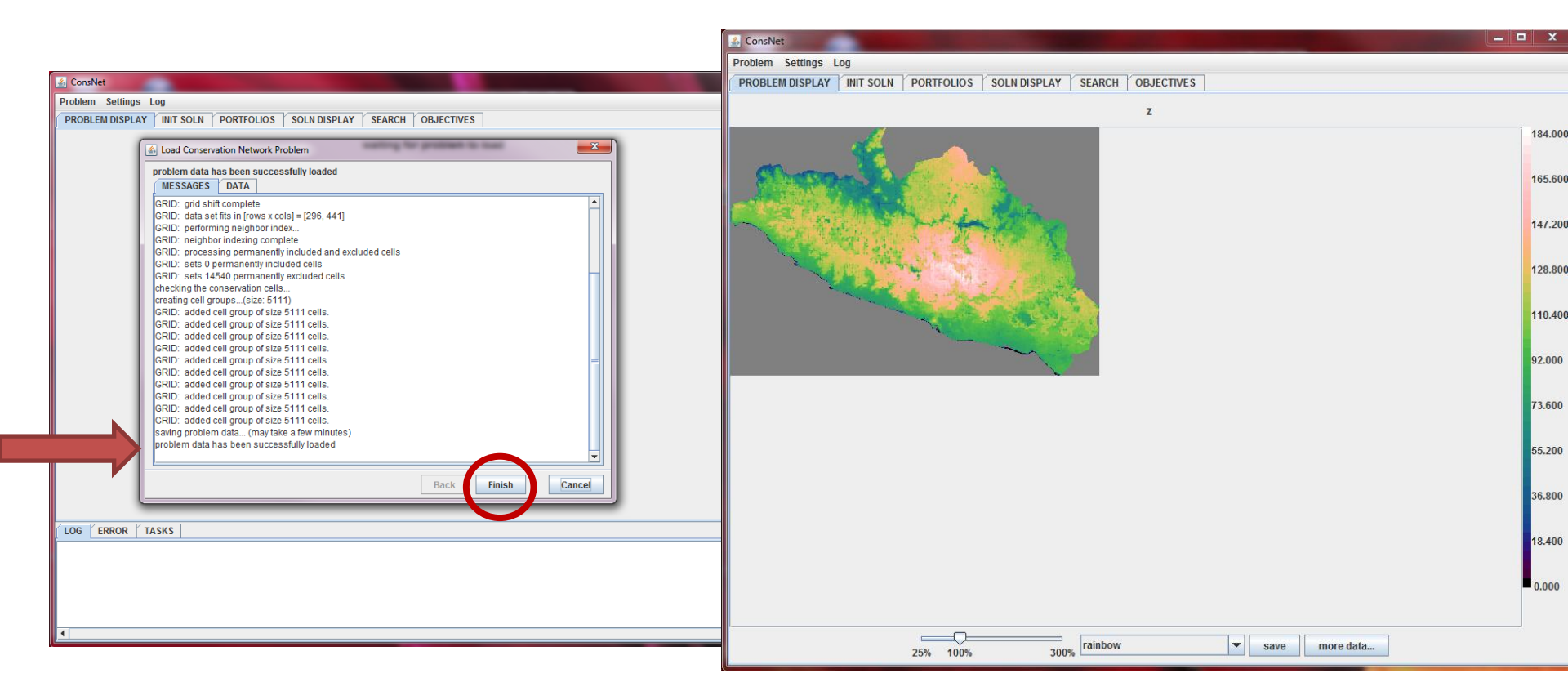

### Paso 10: Construcción de soluciones iniciales.

Cada algoritmo funciona de diferente manera para generar soluciones iniciales, ver siguiente lámina.

| 🕹 ConsNet                                                                                                    | _ <b>_</b> X          |
|----------------------------------------------------------------------------------------------------|-----------------------|
| Problem Settings Log                                                                                                    |                       |
| PROBLEM DIS LAY INIT SOLN PORTFOLIOS SOLN DISPLAY SEARCH OBJECTIVES                                                                                                    |                       |
| available procedures:           build image countries                                                                                                    | number of processors: |
| Suild initial solutions                                                                                                    | 2<br>                 |
| <ul> <li>heuristic algorithms</li> <li>10.0% of total surr</li> <li>15.0% of total surr</li> <li>Atta</li> <li>Baja</li> <li>Criterios</li> <li>(RF4) Criterios</li> <li>(RF4) Criterios</li> <li>(RF4) Criterios</li> <li>(RF4 adjacency) Criterios</li> <li>(RF4 adjacency) Criterios</li> <li>(RF4 adjacency) Criterios</li> <li>ALL cells selected</li> <li>NO cells selected</li> <li>DROP empty cells</li> </ul> |                       |
| Back                                                                                                    | inish Cancel          |

#### Algoritmos heurísticos

MDS2 "
 MDS2 adjacency <sup>S</sup>

"Most Deficient Surrogates" Se seleccionan celdas para incluir los surrogados "deficientes", i.e. que no están representados en la solución.

RF4
 RF4 adjacency

"Rarity First"

Se seleccionan celdas para incluir los surrogados "raros", i.e. que no han alcanzado su meta de conservación.

ILV4
 ILV4 adjacency

"InterLeaVes"

Se seleccionan celdas para incluir los surrogados más deficientes y los más raros de forma alterna.

**adjacency:** Se refiere a la selección de celdas contiguas o vecinas para generar soluciones más compactas, es decir un sistema de áreas continuas.

#### Para visualizar las soluciones iniciales que generaron: dar click derecho sobre la solución y mandar al panel de visualización.

| ConsNet                               |                            |                                |                              |                                                                                    |     |
|---------------------------------------|----------------------------|--------------------------------|------------------------------|------------------------------------------------------------------------------------|-----|
| Problem Settings Log                  |                            |                                |                              |                                                                                    |     |
| PROBLEM DISPLAY INIT SC IN PORTFOLIOS | SOLUDISPLAY SEARCH         | DBJECTIVES                     |                              | Las soluciones iniciales se guardan de                                             |     |
| ConsNet portfolio                     | alia                       | s                              | hash                         |                                                                                    |     |
|                                       | (RF) Criterios             | send to solution display panel | 136cc626                     | manera automática en el programa Al                                                |     |
|                                       | DS2) Criterios             | copy selected items to         | 9e14c75                      | manera automatica en el programa. Al                                               |     |
|                                       | (ILV4) Criterios           | move selected items to         | 1f7838d1a9663a8eb02a0c17f39c |                                                                                    |     |
|                                       | (MDS2 adjacency) Criterios | rename selected item           | 22e2f8841bb2b669c7b1d373c6e8 | exportarias, se guardan en el sig, directo                                         | rio |
|                                       | (RF4 adjacency) Criterios  | delete selected items          | 4696bd3bb56691219b272b711d14 |                                                                                    | -   |
|                                       | (ILV4 adjacency) Criterios | avport colocted items          | 22bc3a3689756d23b924217b0822 | en la carneta de ConsNet                                                           |     |
|                                       |                            | export selected items          |                              |                                                                                    |     |
|                                       |                            |                                |                              | <\data\ <nombre del="" problema="">\export\</nombre>                               |     |
|                                       |                            |                                |                              | 🗟 ConsNet                                                                          |     |
|                                       |                            |                                |                              | Problem Settings Log                                                               |     |
|                                       |                            |                                |                              | PROBLEM DISPLAY INIT SOLN POP FOLIOS SOLN DISPLAY SEARCH OBJECTIVES                |     |
|                                       |                            |                                |                              | (RF4) Criterios                                                                    |     |
|                                       |                            |                                |                              | measure name value                                                                 |     |
|                                       |                            |                                |                              | ANP 157                                                                            |     |
|                                       |                            |                                |                              | EPI 1,288                                                                          |     |
|                                       |                            |                                |                              | SPT 4,330                                                                          |     |
|                                       |                            |                                |                              | Veg modda 0<br>Veg prim 5.574                                                      |     |
|                                       |                            |                                |                              | Veg_sec 3,738                                                                      |     |
|                                       |                            |                                |                              | ZU 89                                                                              |     |
|                                       |                            |                                |                              | area 1.171500e+10                                                                  |     |
|                                       |                            |                                |                              | number of clusters 571                                                             |     |
|                                       |                            |                                |                              | number of selected cells 11,715                                                    |     |
|                                       |                            |                                |                              | shape 0.0009010670                                                                 |     |
|                                       |                            |                                |                              | total representation 1,507,127                                                     |     |
|                                       |                            |                                |                              | number of satisfied targets - 10 301 smallest % satisfied - 10.0% of t = 0.5000000 |     |
|                                       |                            |                                |                              | total % satisfied - 10.0% of total 0.9934643                                       |     |
|                                       |                            |                                |                              | total deficit - 10.0% of total surr 4,693                                          |     |
|                                       |                            |                                | less et a                    | total satisfied - 10.0% of total surr 713.362                                      |     |
| new portfolio                         |                            |                                | Import s                     | smallest % satisfied - 15.0% of t 0.2857143                                        |     |
| delete portfolio                      |                            |                                |                              | total % satisfied - 15.0% of total 0.9846384                                       |     |
|                                       | 3                          |                                |                              | total deficit - 15.0% of total surr 16,545                                         |     |
|                                       |                            |                                |                              | number of satisfied targets - Alta 60                                              |     |
|                                       |                            |                                |                              | smallest % satisfied - Alta 0.1250000                                              |     |
|                                       |                            |                                |                              | 10131 % S3051160 - Alta 0.5202466                                                  |     |
|                                       |                            |                                |                              | edit table 25% 100% 300% save compare to                                           |     |
|                                       |                            |                                |                              |                                                                                    | _   |

## Paso 11: Construcción de objetivos.

Al resolver **problemas de área mínima**, el programa cumplirá las metas de conservación de los subrogados en el menor área posible. (Instrucciones en el paso 12). Con el fin de considerar también los otros criterios espaciales, seleccionen la opción **multi-criterio para el problema de área mínima**. (Instrucciones en el paso 13).

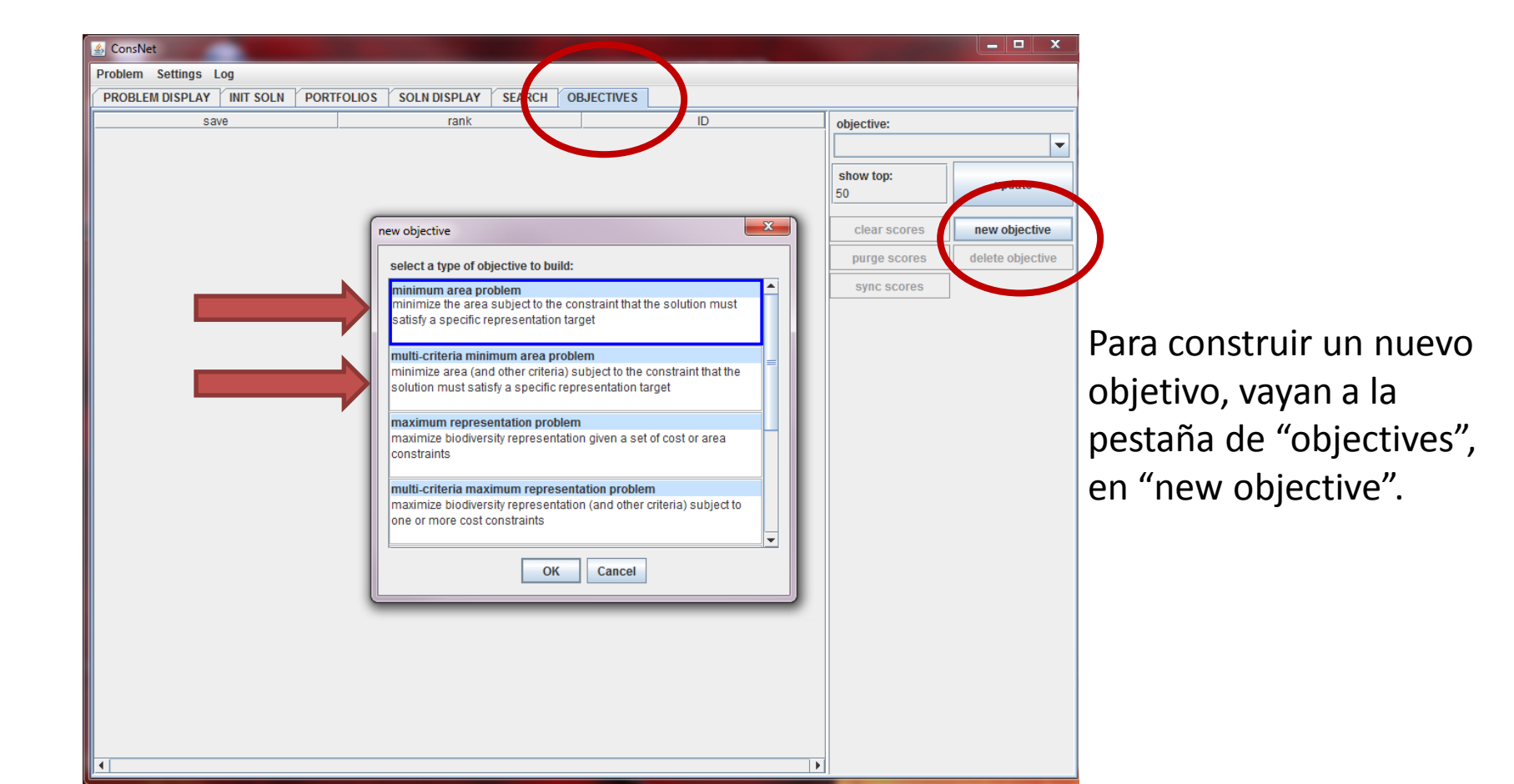

## Paso 12: Problemas de área mínima

La búsqueda se puede hacer considerando únicamente el número de celdas, o también la relación área-perímetro con el fin de seleccionar celdas contiguas y hacer un sistema de áreas más compacto.

Es necesario determinar qué metas se usarán para seleccionar el sistema de áreas de conservación, se desplegará tanto la lista de metas que seleccionaron *a priori*, así como las metas generadas por el usuario de acuerdo al nombre del archivo.

| <br>iminimum area problem                                                                                                    | objective:      | -                |                     |
|----------------------------------------------------------------------------------------------------|-----------------|------------------|---------------------|
| This objective attempts to solve the minimum area problem. Given a specific representation target, the goal is to find a solution that meets the representation target using the fewest cells possible. | show top:<br>50 | update           |                     |
| The shape option below tries to solve the same problem while enforcing spatial compactness (the clustering                                                                                              | clear scores    | new objective    |                     |
| spatially coherent minimal area solution).                                                                                                    | purge scores    | delete objective |                     |
| To create more flexible objectives with additional criteria, use the multi-criteria version of the minimum area                                                                                         | sync scores     |                  |                     |
| problem.<br>Which problem would you like to solve?                                                                                                    |                 |                  |                     |
| <br>minimize the number of cells                                                                                                    |                 |                  |                     |
| minimize the number of cells and optimize shape                                                                                                    |                 |                  |                     |
| Select a target set:                                                                                                    |                 |                  |                     |
| 10.0% of total surr                                                                                                    |                 |                  | Para iniciar la     |
| <br>Alta                                                                                                    |                 |                  |                     |
| Baja<br>Criterios                                                                                                    |                 |                  | búsqueda,           |
|                                                                                                    |                 |                  |                     |
| Back Finish Cancel                                                                                                    |                 |                  | seguir en el paso 1 |
|                                                                                                    | -               |                  |                     |
|                                                                                                    |                 |                  |                     |
|                                                                                                    |                 |                  |                     |
|                                                                                                    |                 |                  |                     |

## Paso 13: Análisis multi-criterio

Con el fin de resolver "multi-criteria minimum area problem", sigan las indicaciones del programa hasta llegar a la siguiente pantalla, donde hay que definir los criterios a minimizar o maximizar para generar búsquedas más complejas.

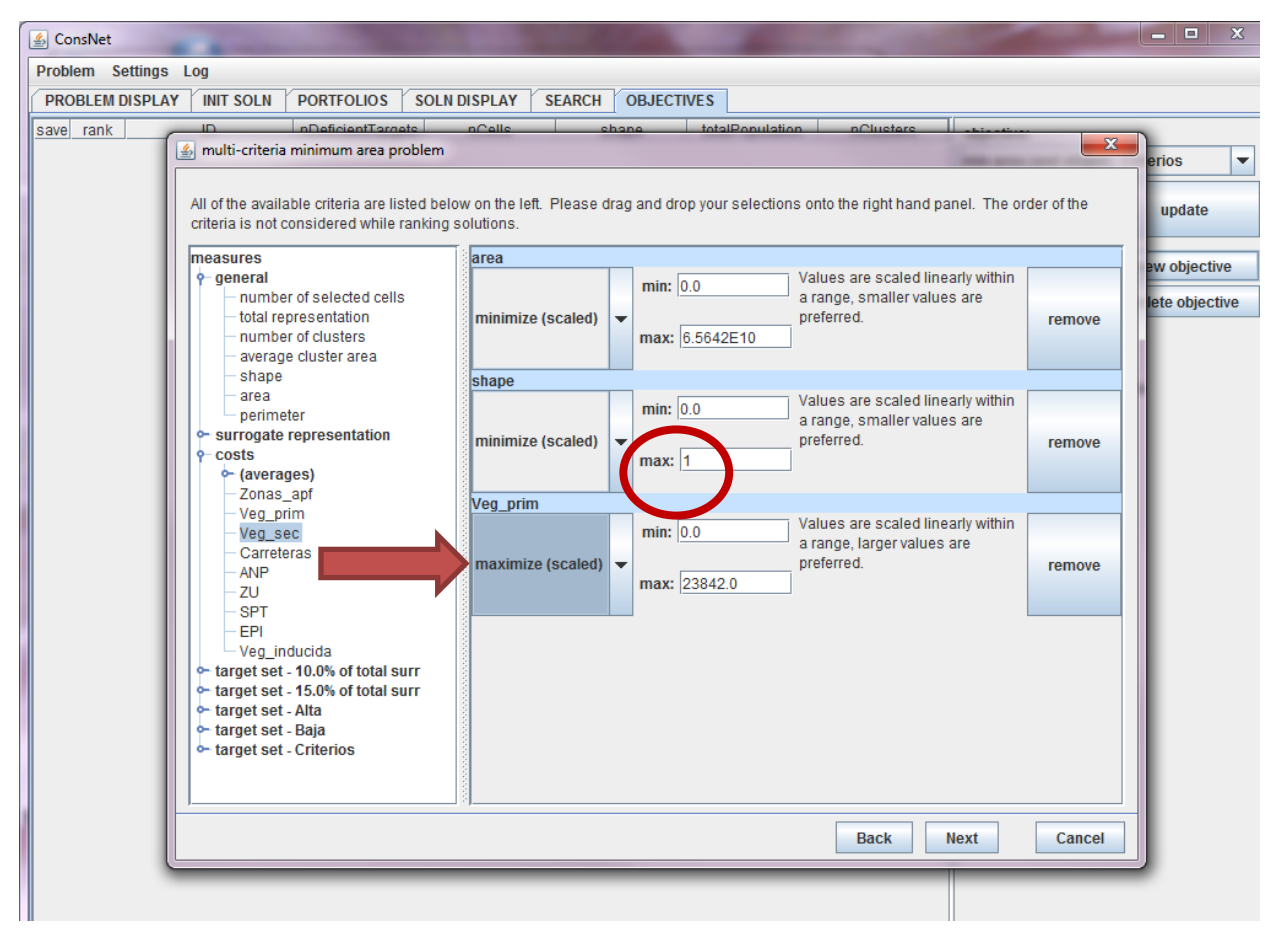

Para seleccionar los criterios, dar click sobre un criterio y arrastrarlo al lado derecho.

Con el fin de generar soluciones compactas, se recomienda minimizar la relación área-perímetro (shape), con un valor máximo de 1.

Recuerden determinar para cada criterio si se quiere minimizar o maximizar en la búsqueda de una solución.

## Paso 14: Definición de pesos relativos.

Los pesos asignados por el usuario indican el valor de importancia que tiene cada criterio dentro de la búsqueda.

Nota: La suma de los pesos tienen que dar 1.

| Problem Settings | Log                                                                                                    |           |
|------------------|----------------------------------------------------------------------------------------------------|-----------|
| PROBLEM DISPLA   | VINIT SOLN PORTFOLIOS SOLN DISPLAY SEARCH OBJECTIVES                                                                         |           |
| save rank        | D nDaficiantTaraets oCells shane totalRopulation oClusters services                                                          | erios     |
|                  | Please assign weights to each criterion. Refer to the user's manual for information about how to choose appropriate weights. | update    |
|                  | minimize (scaled): area                                                                                                    | ew object |
|                  | minimize (scaled): shape                                                                                                    | lete obje |
|                  | maximize (scaled): Veg_prim                                                                                                  |           |
|                  |                                                                                                    |           |
|                  |                                                                                                    |           |
|                  |                                                                                                    |           |
|                  |                                                                                                    |           |
|                  |                                                                                                    |           |
|                  |                                                                                                    |           |
|                  |                                                                                                    |           |
|                  |                                                                                                    |           |
|                  |                                                                                                    |           |
|                  |                                                                                                    |           |
|                  | Back                                                                                                    | Cancel    |
|                  |                                                                                                    |           |

## Paso 15: La búsqueda

La búsqueda está basado en el "Tabu search", un algoritmo metaheurístico que permite hacer búsquedas dinámicas para organizar y navegar por el espacio.

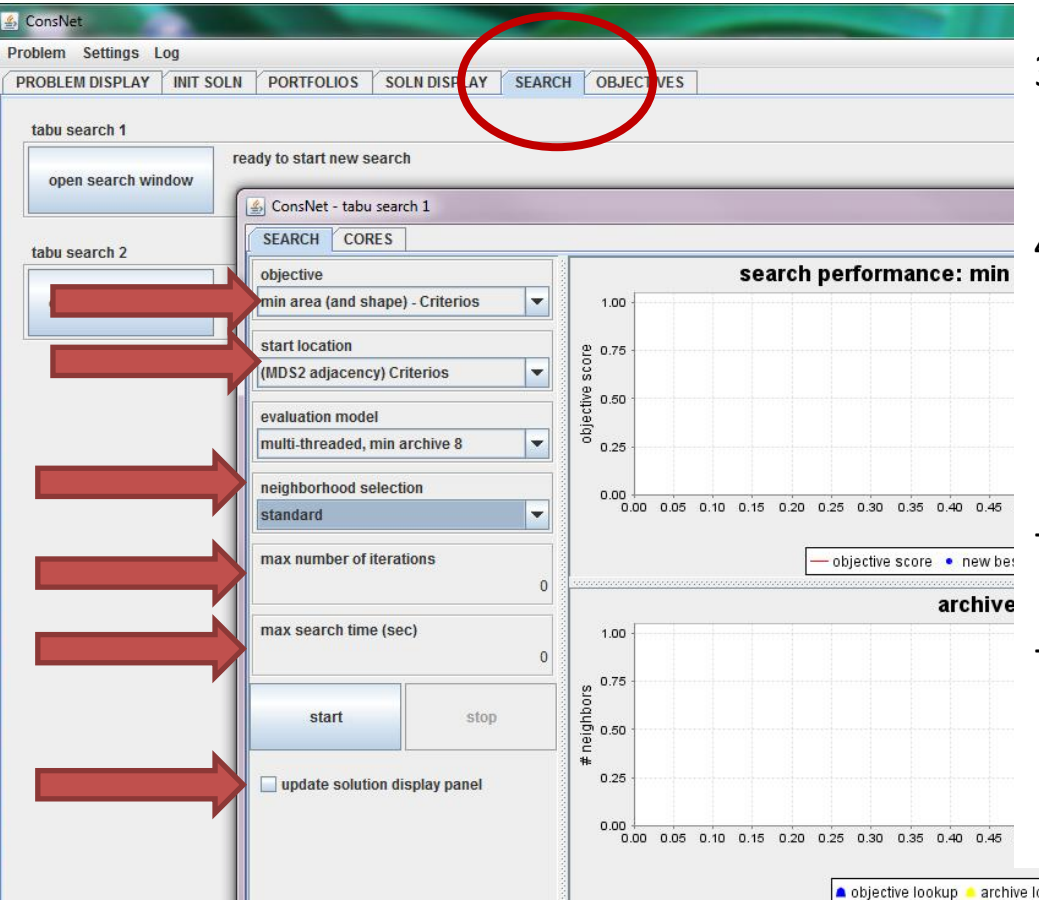

En la pestaña de "search", es necesario seleccionar:

- 1. el objetivo que se usará en la búsqueda.
- 2. punto de partida a partir de la cual se inicia la búsqueda.
- 3. método de búsqueda (se recomienda dejar la opción default, para uso de múltiples procesadores).
- 4. estrategia de selección de celdas, que define el tipo de movimiento permitido durante la búsqueda (ver sig. lámina).
- Es necesario determinar el número de iteraciones o tiempo de búsqueda.
- Pueden seleccionar la opción de que las nuevas soluciones generadas se desplieguen en el panel de visualización.

objective lookup

## Estrategia de selección de celdas

#### 7.3 Neighborhood Selection Strategy

The neighborhood selection strategy governs how the search explores new moves at each iteration. This can be used to intensify and diversify the search. For instance, if the search progress slows down, the neighborhood selection strategy will propose an *escape* move that shakes up the solution and leads to new regions of the search space.

- If you are using a multi-criteria objective that considers spatial characteristics, you should use: **aggressive (spatial rearrangements)**. This strategy combines the best pieces of all the other strategies. When it has been a long time without a new best solution, it tries to diversify the solution by expanding or deleting clusters.
- If you want to refine a high quality solution, use: **basic** (**use large nbhd only**). This strategy looks very carefully at all of the solutions around the current solution, and can find solutions that you might miss otherwise. You should always refine your best solutions after you have run an extended search.
- If you are trying to solve the basic minimum area problem or maximum representation problem (not the multi-criteria versions), you should use: **standard**. This strategy uses a combination of intensification and diversification moves.
- If your problem has more than 2,000,000 cells, you may not want to use the large neighborhood. It generates one solution for each cell, and you may run out of memory. You can disable this neighborhood on the CORES tab, or you can use: **basic** (general nbhds only). This strategy will never use the large neighborhood or perform spatial rearrangements. As a result, it is not as effective as some of the other strategies.

Para desplegar las diferentes soluciones para determinado objetivo, en la pestaña de "objetives", primero seleccionen el objetivo que quieran ver; luego tienen que dar en "update". A continuación se mostrarán a la derecha las diferentes soluciones en orden jerarquizado, iniciando con la "mejor" solución encontrada. Pueden cambiar el nombre y guardar la solución en el portafolio o exportarla para trabajarla en otro programa; las soluciones se guardan en el sig. directorio en la carpeta de ConsNet: <\data\<nombre del problema>\export\.

300% save compare to.

| С                                                                   | onsNet |                     |                                |                                         |                 |           |                                                   |                                                                       | La solución se nuede mandar al               |  |  |  |  |
|---------------------------------------------------------------------|--------|---------------------|--------------------------------|-----------------------------------------|-----------------|-----------|---------------------------------------------------|-----------------------------------------------------------------------|----------------------------------------------|--|--|--|--|
| rol                                                                 | olem S | ettings Log         |                                |                                         |                 |           |                                                   |                                                                       | La solucion se puède mandar ai               |  |  |  |  |
| problem display init soln portfolios soln display sea ch objectives |        |                     |                                |                                         |                 |           |                                                   |                                                                       |                                              |  |  |  |  |
| ave                                                                 | rank   | ID                  | nDeficientTargets nCells       | shape                                   | totalPopulation | nClusters | objective:                                        |                                                                       | parier de visualización, donde               |  |  |  |  |
| r                                                                   | 1      | NOMBRE_283ecc06f    | send to solution display panel | 0.008638446                             | 12,2,828        | 254 📤     | min area (and shape)                              | - Criterios                                                           | on controrán más información                 |  |  |  |  |
|                                                                     | 2      | e46cc471f6d28fa4c21 |                                |                                         | 1,392,811       | 255       |                                                   |                                                                       | encontraran mas información                  |  |  |  |  |
|                                                                     | 3      | afe77138090ad59675  |                                | 0.0000                                  | 1.392,810       | 255       | show top:                                         | update                                                                |                                              |  |  |  |  |
|                                                                     | 4      | 2a4a5aea893c55c7b   | export to spreadsheet          | 0.0008645776                            |                 | 256       | 50                                                | · · · · · · · · · · · · · · · · · · ·                                 | acerca de los criterios y su                 |  |  |  |  |
|                                                                     | 5      | c8eccd53644d089c89  | rename selected item           | 0.0008653106                            | 1,39z,-         | 259       |                                                   |                                                                       | accrea ac ros criterios y sa                 |  |  |  |  |
|                                                                     | 6      | c82d38d02409dd885   | save to portfolio              | 0.0008654938                            | 1,392,855       |           | clear scores                                      | new objective                                                         | coincidoncia ocnocial                        |  |  |  |  |
|                                                                     | 7      | 78285492eecc536a7   | set active portfolio           | 0.0008656771                            | 1,392,861       | 260       | 203                                               | delete objective                                                      | concluencia espacial.                        |  |  |  |  |
|                                                                     | 8      | 1b865f4288b956d1e9  | 0 10,915                       | 0.0008626661                            | 1,392,808       | 254       |                                                   |                                                                       |                                              |  |  |  |  |
|                                                                     | 9      | fe3dbce082e7ac3f27  | 0 10,915                       | 0.0008632158                            | 1,392,825       | 254       | sync scores                                       | ConsNet                                                               |                                              |  |  |  |  |
|                                                                     | 10     | 94ee5ab69db3a14ecf  | 0 10,915                       | 0.0008637655                            | 1,392,875       | 255       |                                                   | Problem Settings Log                                                  |                                              |  |  |  |  |
|                                                                     | 11     | 7af229db4de4b4b697  | 0 10,915                       | 0.0008639487                            | 1,392,927       | 255 🚍     | 1260 scores for this of<br>1265 solutions in arcl | DDJE PROBLEM DISPLAY INIT SO                                          | OLN ORTFOLIOS SOLN DISPLAY SEARCH OBJECTIVES |  |  |  |  |
|                                                                     | 12     | 3b4532f7436e459c44  | . 0 10,915                     | 0.0008641319                            | 1,392,924       | 255       | 1205 Solutions in arci                            | NOMBRE_283ecc06fb9da                                                  | aaca8e5uccacae2:                             |  |  |  |  |
|                                                                     | 13     | e33c2be63f54325094  | . 0 10,915                     | 0.0008641319                            | 1,392,887       | 255       |                                                   | measure name                                                          | value                                        |  |  |  |  |
|                                                                     | 14     | e3b52c095cf8ac851d  | . 0 10,915                     | 0.0008643151                            | 1,392,934       | 256       |                                                   | ANP                                                                   | 171                                          |  |  |  |  |
|                                                                     | 15     | ce825bbf9824da77a5  | . 0 10,915                     | 0.0008646816                            | 1,392,894       | 256       |                                                   | EPI                                                                   | 1,232                                        |  |  |  |  |
|                                                                     | 16     | a768d3a8a8bc6f658c  | . 0 10,915                     | 0.0008648649                            | 1,392,931       | 257       |                                                   | SPT                                                                   | 3,593                                        |  |  |  |  |
|                                                                     | 17     | 5f2f177f32fb876cbb7 | 0 10,915                       | 0.0008650481                            | 1,392,910       | 258       |                                                   | Veg_inducida<br>Veg_prim                                              | 5.383                                        |  |  |  |  |
|                                                                     | 18     | f88904deced6d30faef | . 0 10.915                     | 0.0008652313                            | 1,392,910       | 259       |                                                   | Veg_sec                                                               | 3,656                                        |  |  |  |  |
| -                                                                   | 19     | 926ec6fb52d8902765  | . 0 10.915                     | 0.0008654146                            | 1.393.027       | 259       |                                                   | ZU<br>Zonas apf                                                       | 4070                                         |  |  |  |  |
|                                                                     | 20     | 8900ac1b1f4746292b  | . 0 10.915                     | 0.0008654146                            | 1,393,005       | 259       |                                                   | area                                                                  | 1.091400e+10                                 |  |  |  |  |
|                                                                     | 21     | f67e80b0f0130cc114  | 0 10,915                       | 0.0008654146                            | 1,393,005       | 259       |                                                   | number of clusters<br>number of selected cells                        | 10,914                                       |  |  |  |  |
| =                                                                   | 22     | a27cc547b89b1d8ab   | 0 10.915                       | 0.0008655978                            | 1.392.946       | 260       |                                                   | perimeter                                                             | 9,428,000                                    |  |  |  |  |
| -                                                                   | 23     | ec579e35bf3d477b33  | 0 10.915                       | 0.0008657810                            | 1.392.987       | 259       |                                                   | shape<br>total representation                                         | 0.0008638446                                 |  |  |  |  |
| -                                                                   | 24     | 9e8877da3f070ac690  | 0 10.915                       | 0.0008657810                            | 1 392 965       | 260       |                                                   | number of satisfied targets - 10.                                     | J <u>301</u>                                 |  |  |  |  |
| =                                                                   | 25     | 84d34c87997329278   | 0 10.916                       | 0.0008624038                            | 1,392,979       | 254       |                                                   | smallest % satisfied - 10.0% of<br>total % satisfied - 10.0% of total | (L. 0.5166909)<br>L. 0.936857                |  |  |  |  |
|                                                                     | 26     | 31f6d0f4a20a67f34fc | 0 10.916                       | 0.0008627702                            | 1 392 970       | 254       |                                                   | total deficit - 10.0% of total surr                                   | 4,534                                        |  |  |  |  |
|                                                                     | 27     | d51f0d86784e2227e5  | 0 10.916                       | 0.0008635031                            | 1 392 987       | 255       |                                                   | total satisfied - 10.0% of total su                                   | urr 713,521                                  |  |  |  |  |
| -                                                                   | 28     | 471265a26966669507f | 0 10,916                       | 0.0008638696                            | 1 392 990       | 255       |                                                   | smallest % satisfied - 15.0% of                                       | rt. 0.3446273                                |  |  |  |  |
| -                                                                   | 20     | ee67c7ceabb7601b9   | 0 10,916                       | 0.0008647856                            | 1 393 013       | 255       |                                                   | total % satisfied - 15.0% of total                                    | ( 0.9796562<br>21.911                        |  |  |  |  |
| -                                                                   | 20     | 0a220cf4da58695a77  | 0 10,910                       | 0.0008651520                            | 1 393 052       | 250       |                                                   | total satisfied - 15.0% of total su                                   | urr 1,055,126                                |  |  |  |  |
| -                                                                   | 21     | ec83b7d20751f7pd7d  | 0 10,910                       | 0.0008651520                            | 1 303 052       | 250       |                                                   | number of satisfied targets - Alta                                    | <u>13</u> 48 0 1202106                       |  |  |  |  |
| -                                                                   | 20     | 2510265e20db151b5   | 0 10,910                       | 0.0008653252                            | 1 303 072       | 250       |                                                   | total % satisfied - Alta                                              | 0.4830792                                    |  |  |  |  |
| _                                                                   | 32     | 20102030230013105   |                                | 0.0000000000000000000000000000000000000 | 1,555,072       | <b>_</b>  |                                                   |                                                                       |                                              |  |  |  |  |
|                                                                     |        |                     |                                |                                         |                 |           |                                                   |                                                                       | 25% 100% 300% Save Compare to                |  |  |  |  |

Para comparar dos soluciones, es necesario enviar la solución al panel de visualización o guardar las soluciones generadas en el portafolio. De lo contrario, sólo podrán comparar la solución con las soluciones iniciales. Nota: Pueden guardar las imágenes desplegadas.

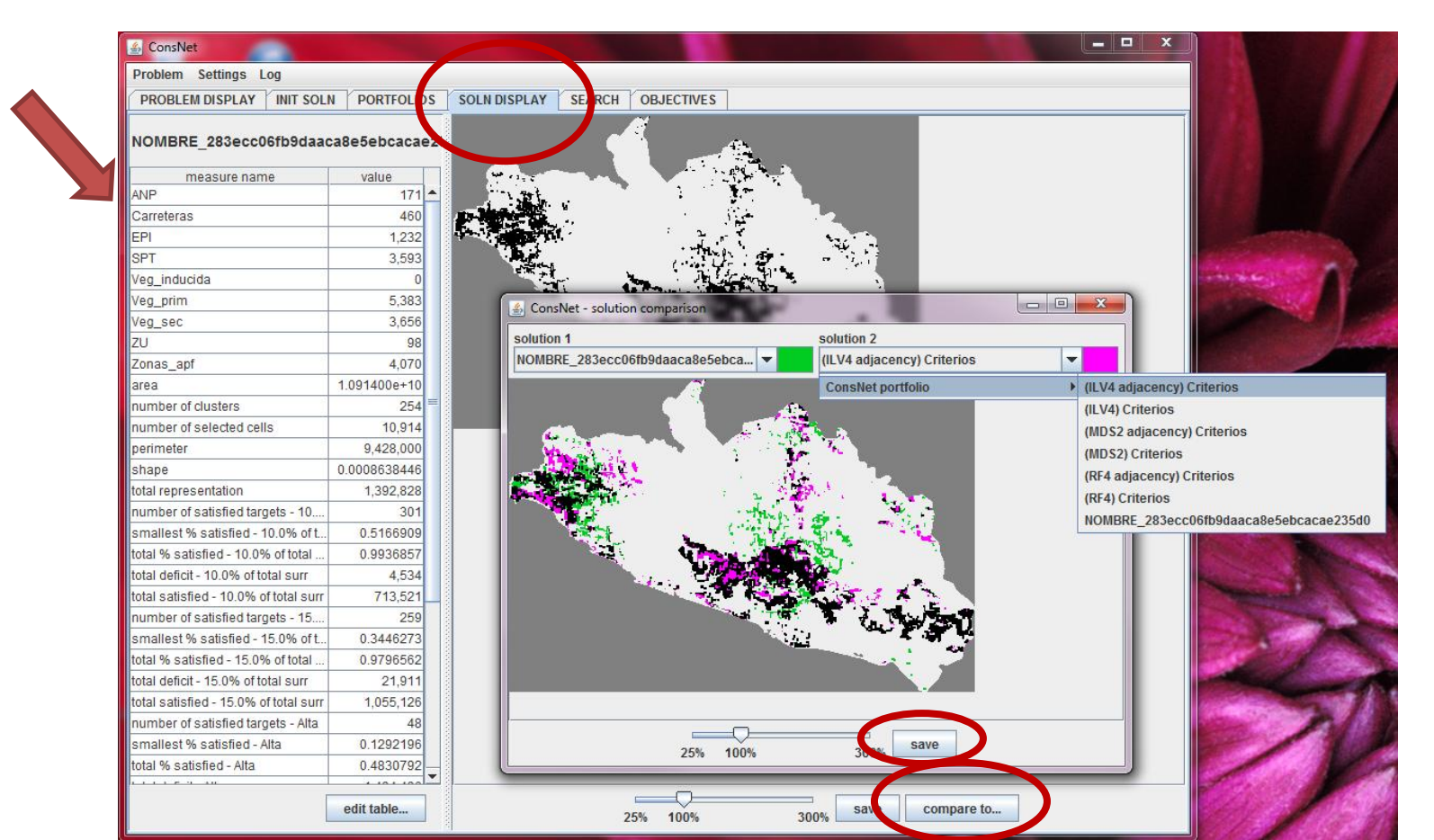

## Cerrar el programa

Al cerrar ConsNet (o descargar un problema), algunos datos deben ser almacenados en el disco duro.

Si en el futuro se van a utilizar todas las soluciones y objetivos que actualmente están almacenadas en la memoria, tendrán que salvar todo.

Sin embargo, es posible guardar las soluciones "más eficientes". Esto se recomienda cuando hay un gran número de soluciones en la memoria.

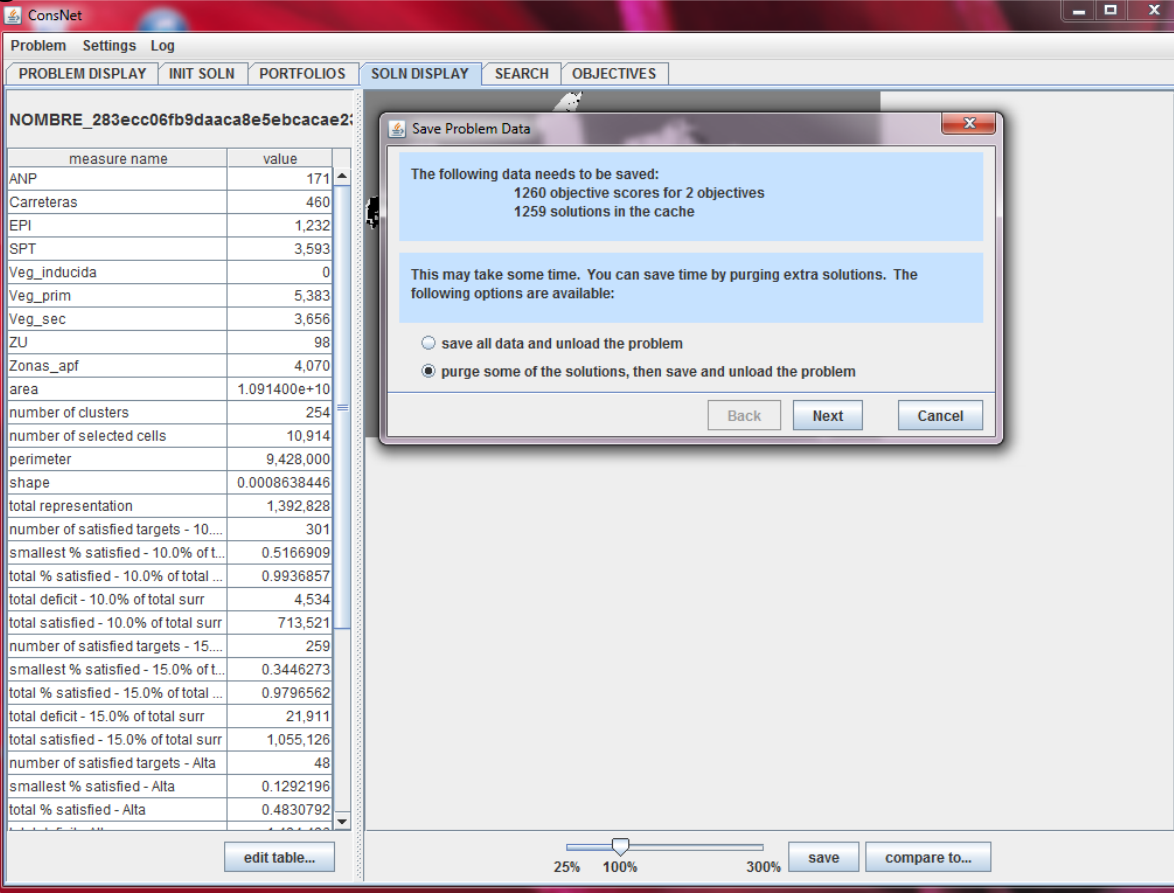